## AastraLink Pro 160 Administrator's Quick Start Guide

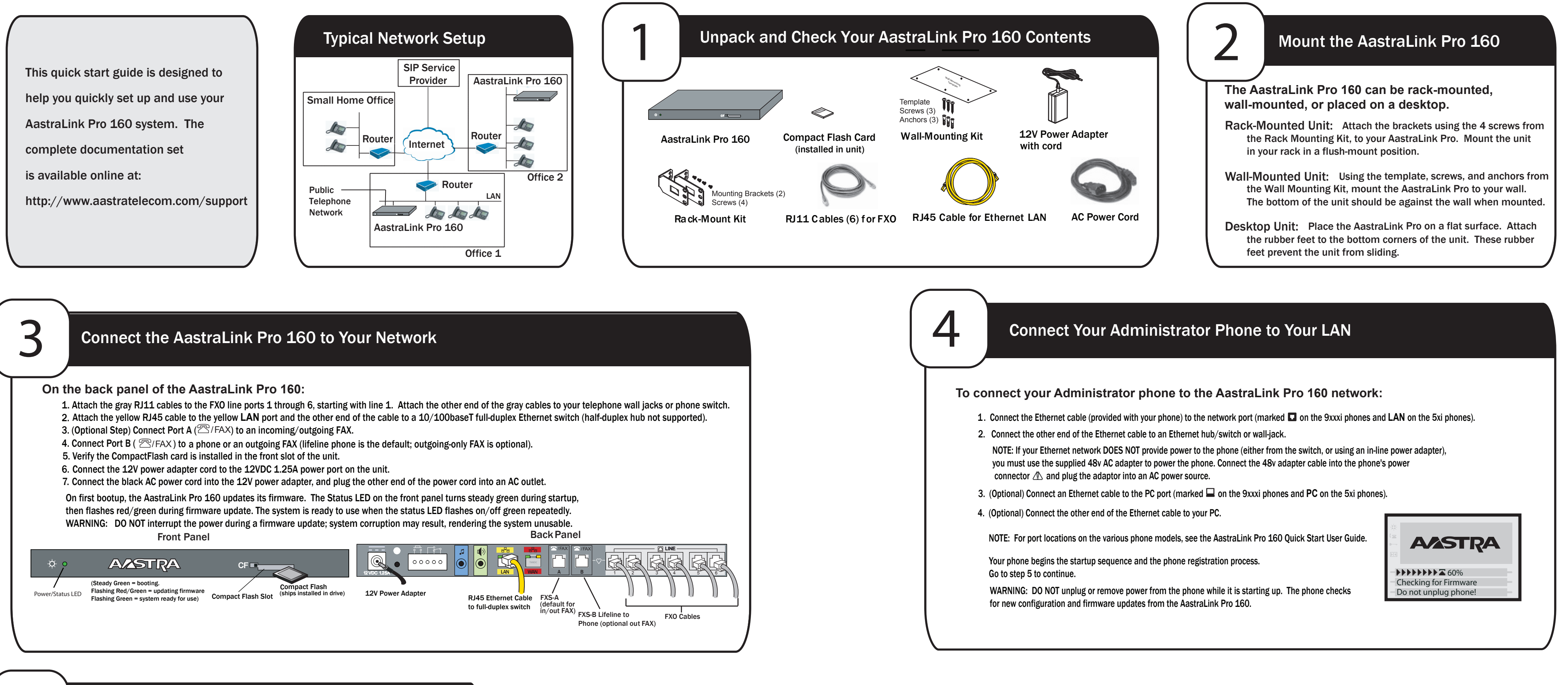

## **Register Your Administrator Phone in Your Network**

The first phone registered to the AastraLink Pro 160 becomes the Administrator phone by default. To register your Administrator phone in the AastraLink Pro 160 network:

- Choose the language to use on your AastraLink Pro 160, then press <Select>.
- 2. Choose the country where this AastraLink Pro 160 resides, then press <Select>.
- Choose the time zone where the AastraLink Pro 160 resides, then press <Select>.
- 4. If the Internet is available on your network, choose "Automatic" then press <Select> to allow the AastraLink Pro 160 to set the local Date/Time for your phone; if the Internet is not available, choose "Manual", then press <Select> and follow the Phone UI prompts to set the date and time locally.
- 5. Choose "Use Default", then press <Select>. The phone uses the following default settings: Extension Length (3), First Extension (200)
- You can edit these settings later, if required, using the AastraLink Pro 160 Web UI.
- 6. Choose the language to use on your Administrator phone, then press <Select>.
- 7. Enter the first name of the Administrator, then press <Enter>.
- 8. Enter the last name of the Administrator, then press <Enter>.
- 9. (Optional) Enter the Administrator email address, then press <Enter>. (To enter the @ symbol, press the # key until it appears on your Phone UI.)
- 10. Enter a numeric password to be used for the Administrator password, then press <Enter>. Use the box below to record your password for future reference.

Your Administrator phone reboots. When the startup process is complete, your Phone UI displays the IP address of the AastraLink Pro 160. Use the box below to record your AastraLink Pro 160 address. You need this address to access the AastraLink Pro 160 using the Web UI. Press <Exit> to complete the installation process.

| Administrator | AastraLink Pro 160 |
|---------------|--------------------|
| Password:     | IP Address:        |

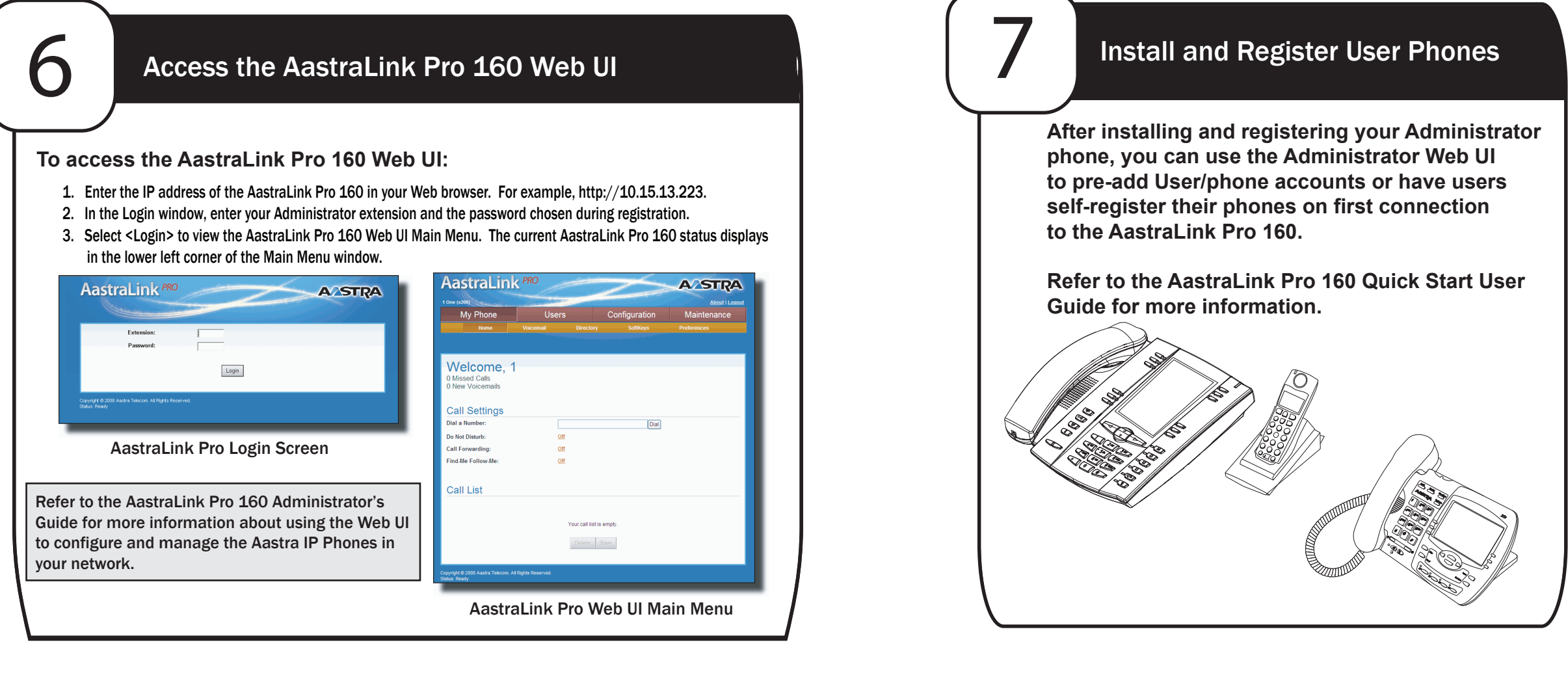

| AastraLink PRO A2STRA                                                                                                    |  |
|----------------------------------------------------------------------------------------------------|--|
| Extension:                                                                                                    |  |
| Logn                                                                                                    |  |
| Copyligt & 2009 Author Talloom, Al Rights Reserved.<br>Stable Ready                                                                                    |  |
| AastraLink Pro Login Screen                                                                                                    |  |
| r to the AastraLink Pro 160 Administrator's<br>e for more information about using the Web UI<br>nfigure and manage the Aastra IP Phones in<br>network. |  |